# *Micro-ordinateurs, informations, idées, trucs et astuces*

# utiliser un Blog

Auteur : François CHAUSSON Date : 7 septembre 2008 Référence : utiliser un Blog.doc

# Préambule

Voici quelques informations utiles réunies ici initialement pour un usage personnel en espérant qu'elles puissent aider d'autres utilisateurs de micro-informatique.

Ces informations sont présentées sans démarche pédagogique ; si un niveau de détail était nécessaire sur un sujet particulier, ne pas hésiter à me demander.

# Ce document

Il fait partie de l'ensemble documentaire *Micro-ordinateurs, informations, idées, trucs et astuces* qui couvre ces sujets :

- 1. La micro-informatique, en 2 tomes
- 2. *L'Internet*, en 2 tomes

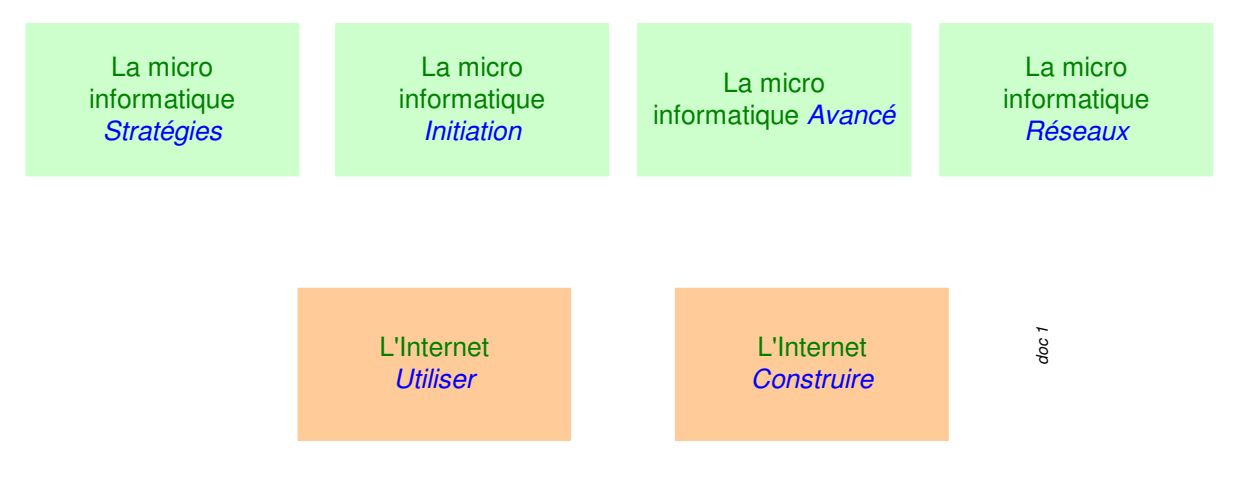

- 3. Des Trucs HTML et Javascript
- 4. Des notices d'utilisation de divers logiciels<sup>1</sup>

Tout commentaire à propos de ce document pourrait être adressé à : pcinfosmicro@francois.chausson.name

Ce document est régulièrement mis à jour sur : <u>http://fcfamille.free.fr/</u> $^2$ 

Ce document est protégé par un Copyright ; sa propriété n'est pas transmissible et son utilisation autre que la lecture simple doit être précédée d'un accord explicite de son auteur.

<sup>&</sup>lt;sup>1</sup> ZoneAlarm, AVG, ...

<sup>&</sup>lt;sup>2</sup> Site à accès contrôlé

Infos, idées, trucs et astuces

#### Table des matières

| PREAMBULE                             | 2  |
|---------------------------------------|----|
| Ce document                           | 2  |
| LE BLOG                               | 4  |
| Ckoi ?                                | 4  |
| Le besoin                             | 4  |
| Une autre présentation                | 4  |
| LES MOYENS                            | 6  |
| Développer son Blog personnel         | 6  |
| Adhérer à une communauté              | 7  |
| Avantages et inconvénients            | 7  |
| Des communautés                       | 8  |
| CREER UN BLOG AVEC DOTCLEAR           | 9  |
| Héberger un Blog                      | 9  |
| Création du Blog                      | 9  |
| Administration                        | 14 |
| Transférer un Blog                    | 15 |
| Désinstaller un Blog                  | 15 |
| Installer deux Blogs sur le même site | 15 |
| UTILISER SON BLOG DOTCLEAR            | 16 |
| Son organisation                      | 16 |
| Les utilisateurs                      | 16 |
| Les rôles                             | 16 |
| Son utilisation par un rédacteur      | 17 |
| Ajouter un commentaire                | 17 |
| ADMINISTRER UN BLOG DOTCLEAR          | 19 |
| Accès à la console                    | 19 |
| Vue générale                          | 19 |
| Créer un rédacteur                    | 20 |
| Installer un Plug-in                  | 20 |
| REFERENCEMENT D'UN BLOG               | 22 |
| ANNEXES                               | 25 |
| Voir le site Dotclear                 | 25 |
| Un CMS                                | 25 |
| Un flux RSS                           | 25 |
| Un trackback                          | 26 |
| Un Wiki                               | 26 |
| Créer un nouveau Administrateur       | 26 |

# Le Blog

# Ckoi ?

« Un Blog c'est un site internet, nouvelle génération. Véritable caméléon, le blog convient à tous: journal intime, site privé de la famille, site d'une communauté de passionnés, support de communication pour l'entreprise...

En créant un Blog vous êtes 100% autonome pour développer sans aucune connaissance technique votre média personnel.

Vous êtes un particulier, une association, une entreprise, le blog va vous permettre de publier vos idées, votre actualité en temps réel sur internet et de recevoir instantanément les commentaires de vos lecteurs »<sup>3</sup>.

## Le besoin

Un Weblog permet de publier sur Internet des informations, souvent des textes, de manière simple.

Sa mise en œuvre ne demande aucune connaissance particulière, à l'inverse d'un site Web<sup>4</sup>. D'après Wikipedia :

« Un **blog** est un <u>site web</u>. personnel tenu par un ou plusieurs *blogueurs* qui s'expriment selon la périodicité de leur choix sous la forme d'énoncés datés (à l'image d'un journal de bord ou d'un journal intime). Chaque ajout au blog, appelé *billet* ou *note*, porte un texte, souvent enrichi par des <u>hyperliens</u> et des éléments multimédias, et sur lequel chaque lecteur peut généralement laisser ses commentaires.

La publication est généralement facilitée par l'emploi d'un logiciel spécialisé qui met en forme le texte et les illustrations, construit des archives, offre des moyens de recherche et accueille les commentaires d'autres internautes. Ces outils permettent ainsi à chacun de publier du contenu, sans connaissances techniques préalables. Cette facilité d'utilisation a certainement contribué en grande partie au développement des blogs. »

#### Une autre présentation

D'après le Guide du blog :

Un blog est un **site web interactif, facile à administrer**, organisé sous la forme d'un journal et permettant la **publication et le partage d'idées**.

Le blog se situe à mi-chemin entre le site statique « traditionnel » et le forum de discussion. De la même façon qu'un site classique, un blog est administré par une ou un petit nombre de personnes ; et de la même façon qu'un forum de discussion, **les visiteurs peuvent intervenir en commentant les articles déjà en ligne**.

#### A quoi sert un blog ?

<sup>&</sup>lt;sup>3</sup> source : <u>http://www.u-blog.net/site/</u>

<sup>&</sup>lt;sup>4</sup> Connaître au moins le HTML

Un blog sert donc à **publier des articles, des photos ou tout type de média**, de façon à les rendre consultable par l'ensemble des internautes. Suivant les thématiques abordées, certains utilisent leur blog pour communiquer avec leurs proches, avec des personnes qui partagent les mêmes centres d'intérêts, et dans un cadre professionnel avec des clients ou des collaborateurs.

#### **Quelle est l'origine du Blog ?**

Le blog est le prolongement du site web personnel, et s'inspire des techniques d'interaction que l'on peut trouver sur des sites communautaires (forums et dérivés).Le mot Blog est la contraction de Web Log (weblog) qui peut être traduit par « journal sur Internet ».

Avant d'être accessible pour tous sous forme de plateforme toute intégrée, les premiers blogs étaient en fait des sites perso sur lesquels on pouvait trouver une rubrique « actualité » régulièrement nourrie.

#### **Qui consulte les blogs ?**

Tout dépend des thématiques abordées et de qui administre le blog. Certains blogs s'adressent à un public restreint : la famille, les amis, des clients ou des collaborateurs. D'autres blogs s'adressent à un public plus large : des internautes qui partagent un même centre d'intérêt, des internautes d'une même tranche d'age, des internautes d'une même région/ville, etc...

De façon plus générale, **tout le monde peut être amené à consulter un blog**, car les blogs abordent tous les sujets, toutes les passions, et toutes les problématiques. Certains blogs peuvent même être vu comme un simple passe temps. De la même façon que l'on peut regarder la télé en passant d'une chaîne à l'autre, on peut consulter des blogs en suivant des liens, et découvrir petit à petit ce véritable monde qu'est la blogosphère.

#### Qui peut créer un blog ? Tout le monde !

Aucune connaissance technique n'est nécessaire pour créer et faire vivre un blog ».

# Les moyens

La mise en œuvre d'un Blog peut être réalisée de l'un de ces deux manières :

- Développer son Blog sur son propre site Web
- Adhérer à une communauté et développer son Blog sur leur site Web

# Développer son Blog personnel

Des logiciels :

• <u>www.dotclear.net</u>

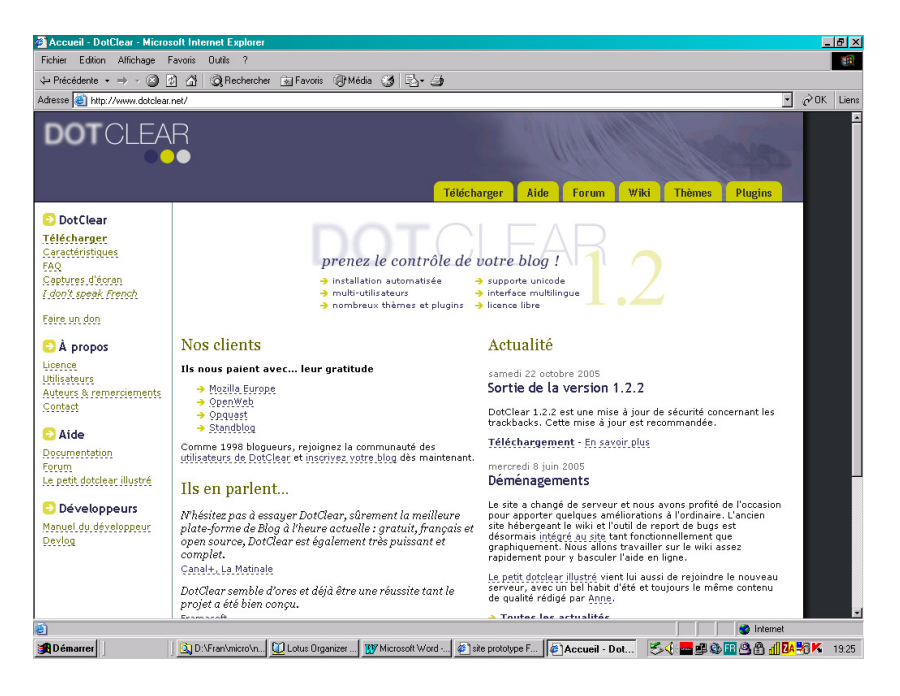

DOTCLEAR est un système de weblogue développé par un français et donc très connu en francophonie car son interface est dans notre langue; il est très facile à installer et à configurer (nombreux plugins et thèmes notamment).

Les classiques fils RSS, trackbacks, commentaires existent.

Tout l'installation peut se faire facilement grâce notamment à un fichier à installer sur votre site "dc\_loader.php" qu'on place via FTP à la racine du site.

L'administration est accessible via une adresse web et les plugins sont nombreux (dont un permettant de récupérer le contenu d'autres blogs dont skyblog !!).

La "limite" de Dotclear est l'orientation bloguesque et donc cet outil n'est pas vraiment fait pour construire des sites "vitrine" ou pour ceux qui n'aiment pas le "format" blog

• <u>www.wordpress.org</u>

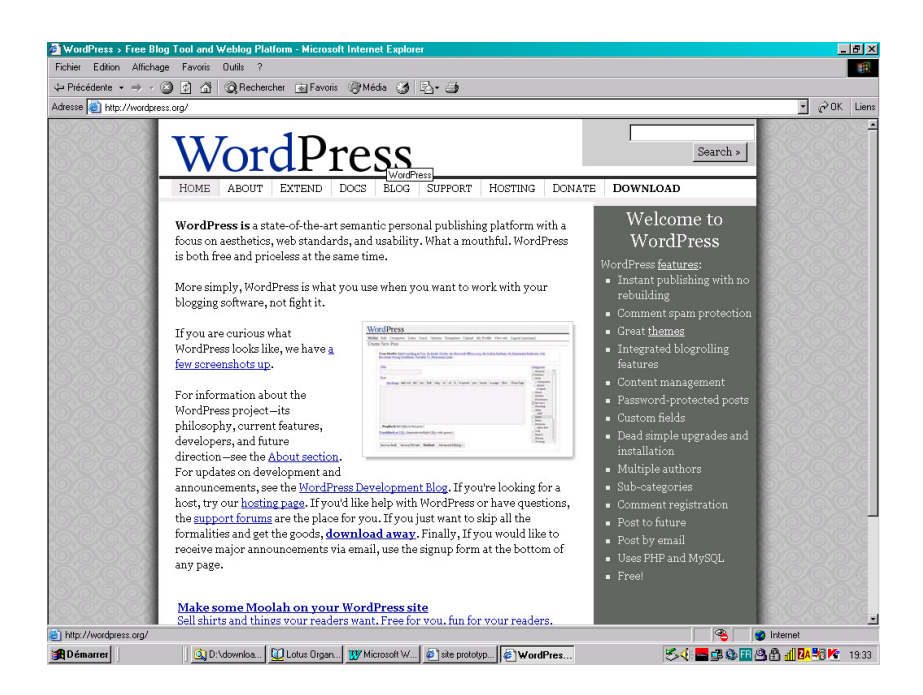

WORDPRESS (qui s'installe avec la même logique que Dotclear) permet les mêmes choses que Dotclear.

Son respect des standards XHTML/CSS, la possibilité de créer facilement des pages de type "classique" ainsi que les fonctions permettant de redimensionner le champ d'édition et l'éditeur intégré permettent de réaliser non seulement des blogs complexes mais aussi des sites "classiques".

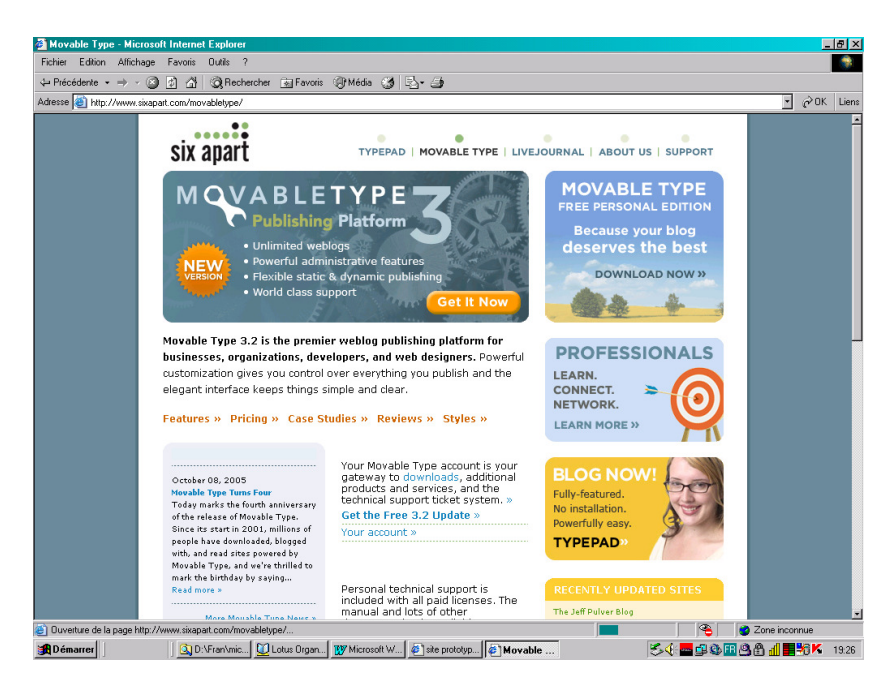

• <u>www.movabletype.org</u>

# Adhérer à une communauté

Avantages et inconvénients

La mise en œuvre est particulièrement simple puisque ça se limite à peu près à créer sur le site Web choisi un identifiant, un mot de passe et à saisir ensuite les textes voulus.

Un avantage est de profiter de la notoriété de la communauté.

Quelques inconvénients :

- Certains sites « ciblent » leur Bloggers : jeunes, vieux, ...
- La présentation du Blog, les possibilités (images, ...) peuvent être limités
- Des bannières publicitaires peuvent apparaître
- Des coûts peuvent apparaître après un certain temps, au delà d'un certain volume, ...

Des communautés

En voici quelques unes :

- <u>www.blogspirit.com</u>
- www.msnspaces.com
- <u>www.blogger.com</u>
- ...

#### Un exemple avec Typepad

Il existe 3 versions du service Blog, toutes payantes : 5, 9, 15 Euros/mois

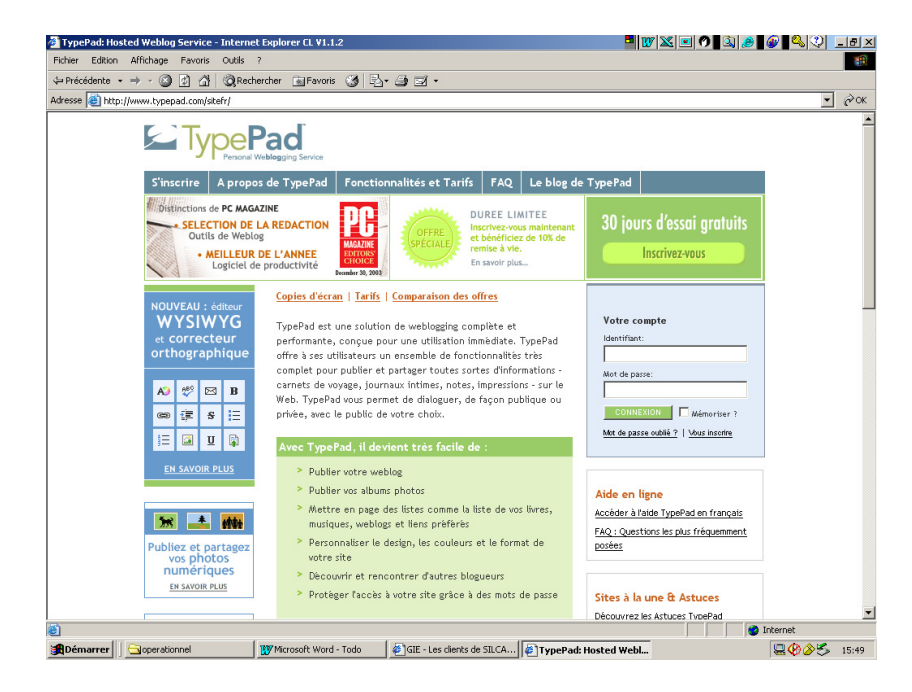

# **Créer un Blog avec Dotclear**

# Héberger un Blog

Un Blog est physiquement un site Web.

Il faut donc créer d'abord l'hébergement avant d'y construire un Blog<sup>5</sup>.

# Création du Blog

Le site Web : <u>http://www.dotclear.net/</u>

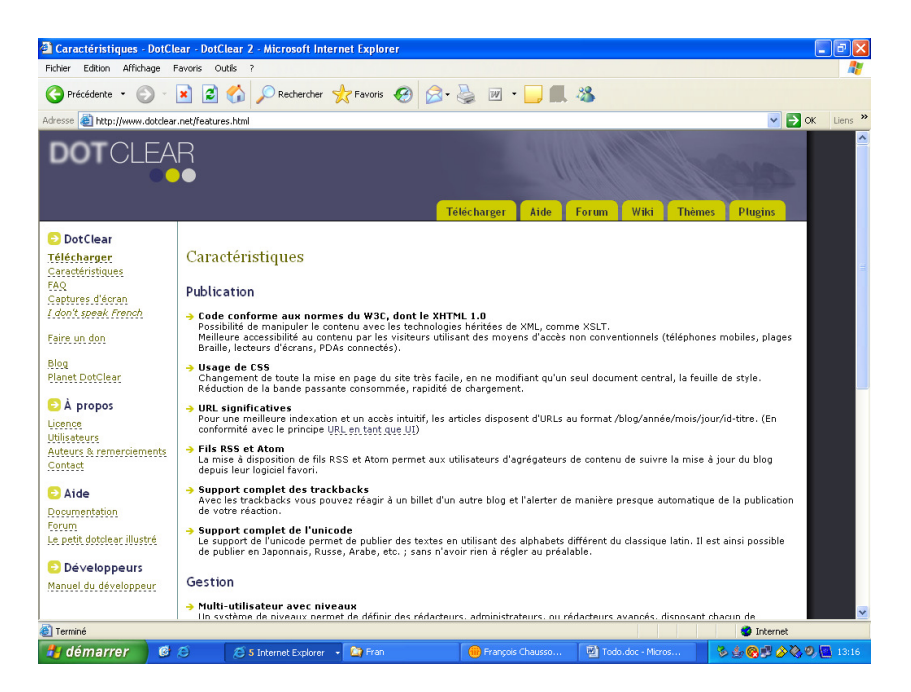

- Charger *dotclear-1.2.5.zip*
- Décompresser le Zip, ce qui donne une arborescence dans un répertoire Dotclear
- Charger l'arborescence complète sur le site
- Se connecter à <u>http://monsite/dotclear/install</u><sup>6</sup>
- Dérouler la procédure d'installation comme présenté ci dessous

<sup>&</sup>lt;sup>5</sup> au besoin, voir le document *Utiliser un hébergement chez Free* 

<sup>&</sup>lt;sup>6</sup> *monsite* : le nom du site d'installation

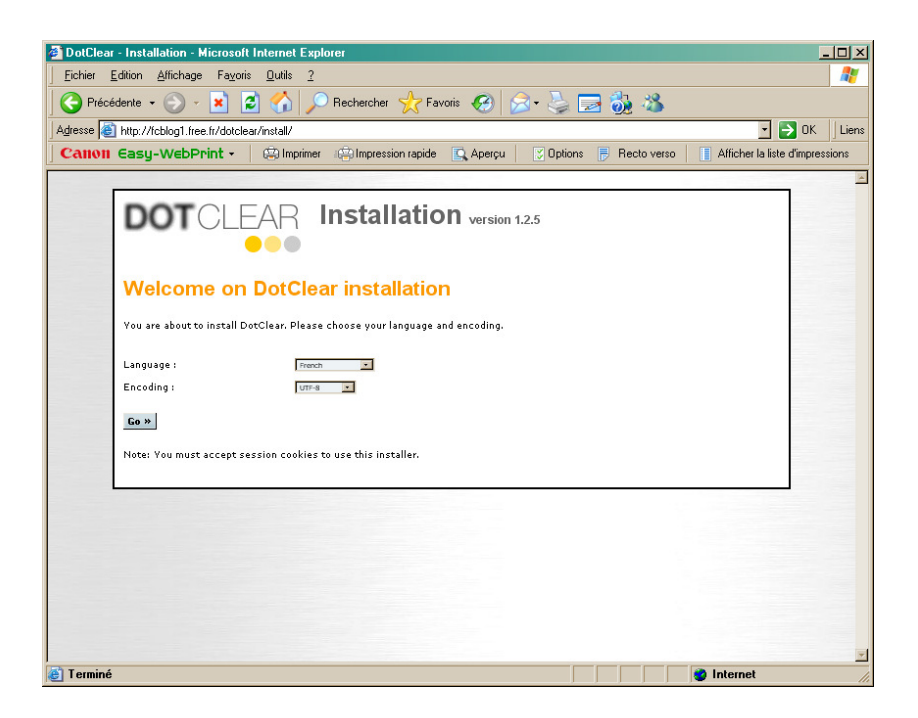

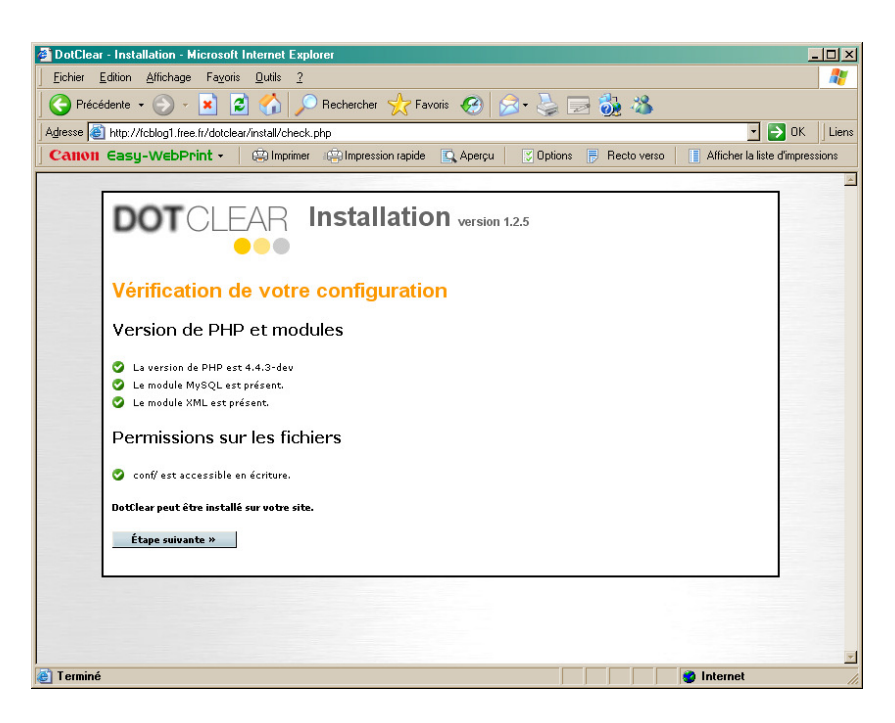

| 🖉 DotClear - Installation - Windows Internet Explorer                                                 | _ 🗆 ×                     |
|----------------------------------------------------------------------------------------------------|---------------------------|
| S S v a http://iceduc.free.fr/blog_formation_cegvh/install/db-pref.php                                | P -                       |
| 🛛 Google 🕞 🔹 💽 Envoyer 🖗 🔊 🐉 👻 🏠 Mes favoris 🗸 🔁 Autoriser les fenêtres pop-up                        | ) Paramètres <del>v</del> |
| Calloll Casy-WebPrint - Dimprimer Dimpression rapide Apercu Diprions P Recto verso                    | pressions                 |
| 🙀 🎄 🔡 🔻 🍎 http://icfamillewc.free.fr/ 🏾 🍎 DolClear - Installation 🛛 🗙 📃 🏠 🛪 🗟 🗠 🖶 Page 🛪 💿 Dutils 🕶 🔞 | - 🔣 🍪 🦓                   |
| DotClear - Installation<br>http://iceduc.free.fr/blog_formation_cegvh/install/db-pref.php             |                           |
| DOTCLEAR Installation version 1.2.5                                                                   |                           |
| Paramètres de la base de données                                                                      |                           |
| Adresse du serveur : sql.free.fr                                                                      |                           |
| Nom d'utilisateur : fceduc                                                                            |                           |
| Mot de passe :                                                                                        |                           |
| Nom de la base : blog_formation_cegvh                                                                 |                           |
| Préfixe des tables : bfc_                                                                             |                           |
| Créer les tables »                                                                                    |                           |
|                                                                                                    |                           |
|                                                                                                    |                           |
|                                                                                                    |                           |
|                                                                                                    |                           |
| Terminé                                                                                               | <u>•</u><br>• 100% •      |
|                                                                                                    |                           |

#### Remarques :

- *Adresse du serveur = sql.free.fr* chez Free
- *Nom d'utilisateur* = identifiant habituel
- *Nom de la base* = un nom à choisir
- *Préfixe des bases* = utiliser un préfixe qui ne soit pas déjà utilisé, par un autre Blog par exemple
- Dans le cas d'un transfert ...

| C DotClear - Installation - Windows Internet Explorer                                                                      |                                | X                     |
|----------------------------------------------------------------------------------------------------|--------------------------------|-----------------------|
| COO + D http://statt.g.ov/unet/~icblog/install/upgrade.php                                                                 | 🔹 🍫 🗙 Google                   | ۶ •                   |
| Eichier Edition Affichage Fayoris Quilis 2                                                                                 |                                |                       |
| Calloli Easy-WebPrint - Collingrimer Collingression rapide Q Apergu 2 Options E Recto verso Afficher la late d'impressions | [b                             |                       |
| 😪 🐼 😳 👻 🌈 http://licfamiliewe.free.fr/ 🖉 DotElear - Installation 🗙 🖉 Manager OVH                                           | <u> </u> • ⊡ • ₩ •             | EPage • () Outlis • " |
| Installation version 1.2.5                                                                                                 |                                |                       |
| Mise à jour de DotClear                                                                                                    |                                |                       |
| X warring La table dc_log existe                                                                                           |                                |                       |
| Création de la table dc_link                                                                                               |                                |                       |
| X ak Add field dc_link.rel                                                                                                 |                                |                       |
| x ok Creation de la table dc ping                                                                                          |                                |                       |
| warring     Le champ dc_user.user_lang existe                                                                              |                                |                       |
| X warring Le champ dc_user.user_delta existe                                                                               |                                |                       |
| X warning Le champ dc_user.user_post_pub existe                                                                            |                                |                       |
| x warring Le champ dc_post.post_notes existe                                                                               |                                |                       |
| x werning Le champ dc_post.post_lang existe                                                                                |                                |                       |
| Le champ dc_post.post_titre_url existe                                                                                     |                                |                       |
| x warring Le champ dc_post.post_selected existe                                                                            |                                |                       |
| K warning     Le champ dc_post.nb_trackback existe                                                                         |                                |                       |
| Field dc_post.post_gupddt not present                                                                                      |                                |                       |
| X warning Le champ dc_categorie.cat_ord existe                                                                             |                                |                       |
| X dk Mise à jour de dc_post.post_open_tb                                                                                   |                                |                       |
| Réordonnancement des catégories                                                                                            |                                | ·                     |
| Contient les commandes pour les éléctionnés.                                                                               |                                | € 100% • /            |
| uremarrery 🐲 🐝 🔛 z apper s 💭 W:Vren 📇 Uestonn                                                                              | 🖤 Neerrass 🎬 Web W 🔛 📽 🛒 🖨 👧 🗖 | C CA K W V2 11:38     |

... les étapes suivantes sont sautées.

Dans le cas d'une création :

| w 🖉 killer / Hindung haas friental / chantal rites                                                                                                    | V V Doorle         |                  |
|----------------------------------------------------------------------------------------------------|--------------------|------------------|
| 7 Employees and a second and a second and |                    |                  |
| Oli Casy-WEDPPInt • (upimprimer upipimpression reprae 🛄 Aperpu 🔄 Upions 📄 Hecto Verso 📳 Amcher la late d'impressions                                                                                                    | 10 - 0             |                  |
| C DotClear - Installation                                                                                                    | j <b>⊡ •</b> ⊠ • ₩ | Page • () Uutils |
|                                                                                                    |                    |                  |
| DOT OLEAD Installation                                                                                                    |                    |                  |
| DOT OLEAN INStallation version 1.2.5                                                                                                    |                    |                  |
|                                                                                                    |                    |                  |
| Création des tables                                                                                                    |                    |                  |
|                                                                                                    |                    |                  |
| Création de la table dc_user                                                                                                    |                    |                  |
| Création de la table dc_categorie                                                                                                    |                    |                  |
| Création de la table dc_post                                                                                                    |                    |                  |
| Création de la table dc_comment                                                                                                    |                    |                  |
| Création de la table dc_ping                                                                                                    |                    |                  |
| Création de la table dc_log                                                                                                    |                    |                  |
| Création de la table dc_link                                                                                                    |                    |                  |
| Création de la table dc_session                                                                                                    |                    |                  |
| Ajout de la clé fulltext full_post_titre                                                                                                    |                    |                  |
| Ajout de la clé fulltext full_post_content                                                                                                    |                    |                  |
| Ajout de la clé fulltext full_post_chapo                                                                                                    |                    |                  |
| Création de la première catégorie                                                                                                    |                    |                  |
| Tables créées avec succès                                                                                                    |                    |                  |
|                                                                                                    |                    |                  |
| Créer l'utilisateur »                                                                                                    |                    |                  |
|                                                                                                    |                    |                  |
|                                                                                                    |                    |                  |
|                                                                                                    |                    |                  |
|                                                                                                    |                    |                  |
|                                                                                                    |                    |                  |
|                                                                                                    |                    |                  |
|                                                                                                    |                    |                  |
|                                                                                                    |                    |                  |
|                                                                                                    |                    |                  |
|                                                                                                    |                    |                  |
|                                                                                                    |                    |                  |
|                                                                                                    |                    |                  |
|                                                                                                    |                    |                  |

| CDotClear - Installation - Windows Internet Explorer                                                | _ 🗆 ×                     |
|----------------------------------------------------------------------------------------------------|---------------------------|
| COO + 2 http://iceduc.free.fr/blog_formation_cegvh/install/db-user.php                              | <b>₽</b> •                |
| 📔 Coogle 🖸 🗸 Envoyer 🐗 🚿 🖌 🛣 Mes favoris 🖉 Autoriser les fenêtres popup 🛛 🎋 Orthographe 👻 🥥         | ) Paramètres <del>+</del> |
| Calloli Easy-WebPrint - Comprision rapide Aperçu Solutions P Recto verso                            | ressions                  |
| 😪 🐼 🔡 🔹 🌈 http://icfamillewc.tree.fr/ 🏉 DotClear - Installation 🗙 🔤 🐴 🐑 😓 🔹 🖻 Page * 💿 Outils * 🕢 * | 🔟 🌼 🖏                     |
|                                                                                                    | ~                         |
| DOTCLEAR Installation version 1.2.5                                                                 |                           |
| Création du premier utilisateur                                                                     |                           |
| Vous allez créer le premier utilisateur de votre blogue. Cet utilisateur sera administrateur.       |                           |
| Nom* : Chausson                                                                                     |                           |
| Prénom : Francois                                                                                   |                           |
| Identifiant* : francois                                                                             |                           |
| Mot de passe* :                                                                                     |                           |
| Créer l'utilisateur »                                                                               |                           |
|                                                                                                    |                           |
|                                                                                                    |                           |
|                                                                                                    |                           |
|                                                                                                    |                           |
| Terminé                                                                                             | <u>▼</u><br>100% ▼ //     |

| C DotClear - Installation - Windows Internet Explorer                                                                     |                             | _ 5 ×               |
|----------------------------------------------------------------------------------------------------|-----------------------------|---------------------|
| Goo ▼ (ℓ) http://icblog2/nee.fr/install/do-user.php                                                                       | 🔹 🐓 🗙 Google                | P -                 |
| Canon Easy-WebPrint - 🕼 Imprimer 🦚 Impression rapide 🔯 Aperçu 🛛 🖞 Options 🖻 Recto verso 📑 Afficher la liste d'impressions |                             |                     |
| 🚖 🟟 💋 Del Clear - Installation                                                                                            | 💧 • 🗟 - 🖶 • 🖻               | Page - 🌀 Outils - * |
|                                                                                                    |                             | -                   |
|                                                                                                    |                             |                     |
| Création du premier utilisateur                                                                                           |                             |                     |
| Utilisateur créé avec succès                                                                                              |                             |                     |
|                                                                                                    |                             |                     |
| Etape suivante »                                                                                                    |                             |                     |
|                                                                                                    |                             | ]                   |
|                                                                                                    |                             |                     |
|                                                                                                    |                             |                     |
|                                                                                                    |                             |                     |
|                                                                                                    |                             |                     |
|                                                                                                    |                             |                     |
|                                                                                                    |                             |                     |
|                                                                                                    |                             |                     |
|                                                                                                    |                             |                     |
|                                                                                                    |                             |                     |
|                                                                                                    |                             |                     |
|                                                                                                    |                             |                     |
|                                                                                                    |                             |                     |
|                                                                                                    |                             |                     |
|                                                                                                    |                             |                     |
|                                                                                                    |                             |                     |
|                                                                                                    |                             |                     |
|                                                                                                    |                             |                     |
|                                                                                                    |                             |                     |
| Terminé                                                                                                    | Internet                    | ₹ 100% ·            |
| 🧶 Démarrer 🔗 🕉 🏠 M:\ 📑 Gestionnaire des 🐝 MSN Messenger 🧭 http://tclamilew 🌠 DotClear - Ins 🐄 FTP Expert 🕎 M              | icrosoft Word 🛛 🖬 💘 😭 💭 🗂 🕼 | A K 🔊 🕘 2212        |

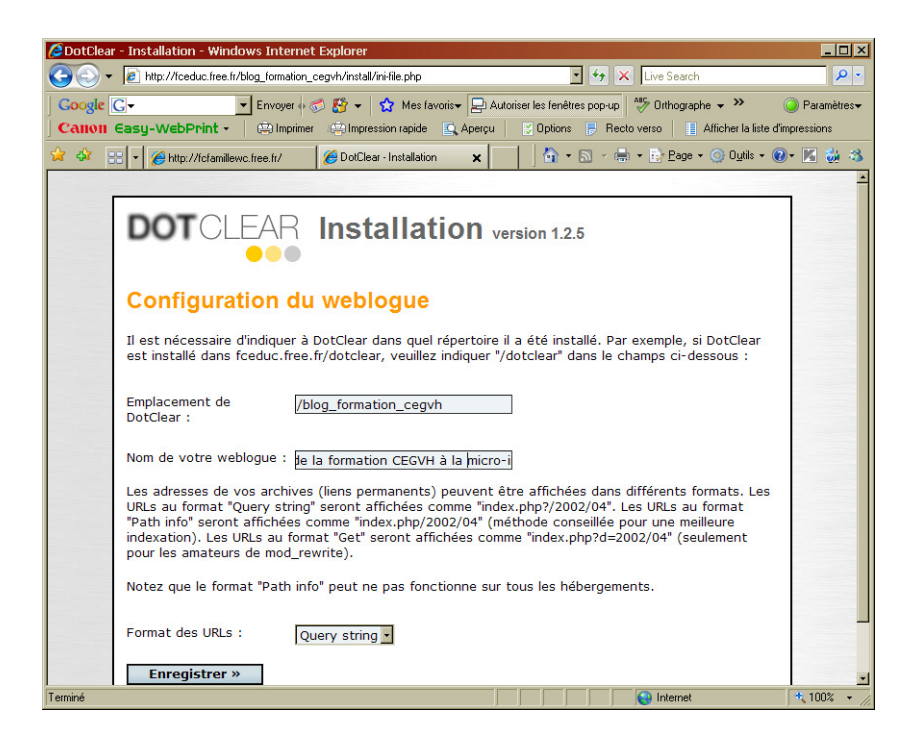

| 🖉 DotClear - Installation - Windows Internet Explorer                                                                    |                          | _ 8 ×                   |
|----------------------------------------------------------------------------------------------------|--------------------------|-------------------------|
| Core Mttp://tcblog2/tee.fr/instaWniHe.php                                                                                | • + × Google             | P •                     |
| Calloli Easy-WebPrint - 🔅 Imprimer 🌐 Impression rapide 🖸 Aperçu 💟 Options 🖶 Recto verso 👔 Afficher la late d'impressions |                          |                         |
| 🙀 🏟 🌈 DolDear - Installation                                                                                             | 🙆 • 🗟 - 🖶                | • 🔂 Page • 🎯 Outils • 🍟 |
|                                                                                                    |                          |                         |
|                                                                                                    |                          |                         |
| Configuration du weblogue                                                                                                |                          |                         |
| Weblogue configuré avec succès                                                                                           |                          |                         |
| Terminer l'installation »                                                                                                |                          |                         |
|                                                                                                    |                          |                         |
|                                                                                                    |                          |                         |
|                                                                                                    |                          |                         |
|                                                                                                    |                          |                         |
|                                                                                                    |                          |                         |
|                                                                                                    |                          |                         |
|                                                                                                    |                          |                         |
|                                                                                                    |                          |                         |
|                                                                                                    |                          |                         |
|                                                                                                    |                          |                         |
|                                                                                                    |                          |                         |
|                                                                                                    |                          |                         |
|                                                                                                    |                          |                         |
|                                                                                                    |                          |                         |
|                                                                                                    |                          |                         |
|                                                                                                    |                          |                         |
|                                                                                                    |                          |                         |
|                                                                                                    |                          |                         |
|                                                                                                    |                          |                         |
|                                                                                                    |                          |                         |
|                                                                                                    |                          |                         |
| Terminé                                                                                                    | S Internet               | * 100% *                |
| 🦺 Démarrer 🖉 🚯 🏠 M:\ 🚊 Gestionnaire des 🐝 MSN Messenger 🧭 http://iclamilew 🜈 DotClear - Ins 🐕 FTP Expert 👿 Microsof      | oft Word 🔢 < 🔛 👧 🔳 👽 🔧 🗐 | 2213 😧 📑 K 🛒 🕘 2213     |

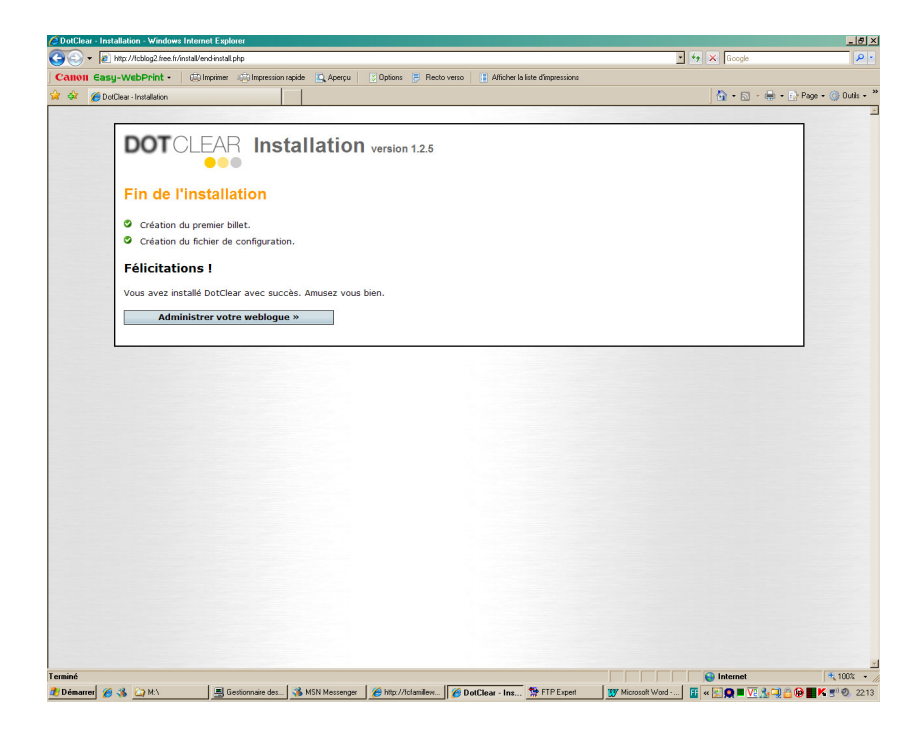

# **Administration**

http://fcblog1.free.fr/dotclear/ecrire/index.php

| http://tobjog2.tree.tr/ecrire/index.php                                                                                                    | Y to X Goode                                                                                                    | _           |
|----------------------------------------------------------------------------------------------------|----------------------------------------------------------------------------------------------------|-------------|
| Easu-WebPrint - 100 Incrimer 100 Increasion racide 100 Apercu 120 Options 12 Recto verso 110 Afficher la late d'increasions                                                                                                    | and the state of the state of t | · · · · · · |
| Bilets - Notre carnel - DotClear 1.2.5                                                                                                    | 🙆 • 🗟 - 🖶 • 🗈                                                                                                    | Page • 🌀 Ou |
|                                                                                                    |                                                                                                    |             |
| Billets Commentaires Catégories Rédacteurs Préférences Outils                                                                                                    |                                                                                                    |             |
|                                                                                                    |                                                                                                    |             |
| Voir le blog                                                                                                    |                                                                                                    |             |
| Data da Milata                                                                                                    | ramses det                                                                                                    | ж           |
| Liste des Dillets                                                                                                    | déconnexion                                                                                                    | _           |
|                                                                                                    |                                                                                                    |             |
| Mois : Catégorie : Ok                                                                                                    |                                                                                                    |             |
| 15 derniers billets.                                                                                                    |                                                                                                    |             |
| tout montrer - tout cacher                                                                                                    |                                                                                                    |             |
| x montres/masquer                                                                                                    |                                                                                                    | 0           |
| 25/12/2006 @ 22:13:56 [ modifier   mettre hors ligne ] 0 commentaire - 0 trackback                                                                                                    |                                                                                                    |             |
| par ramses deux - dans General                                                                                                    |                                                                                                    |             |
| Rechercher : OK                                                                                                    |                                                                                                    |             |
| Voir tous les billets hors ligne                                                                                                    |                                                                                                    |             |
| Voir tous les billets sélectionnés                                                                                                    |                                                                                                    |             |
| Bookmarklet                                                                                                    |                                                                                                    |             |
| Vous pouvez glissez le lien suivant dans votre barre de liens ou l'ajouter à vos favoris. Quand vous cliquerez sur "Blog l<br>informations et un lien vers le site que vous visitez afin de commencer à écrire un billet à son propos | this!", une fenêtre s'ouvrira avec les                                                                                                    |             |
| Bion thiel - Notre camet                                                                                                    |                                                                                                    |             |
|                                                                                                    |                                                                                                    |             |
|                                                                                                    |                                                                                                    |             |
|                                                                                                    | × dotol                                                                                                    | lear blog   |
|                                                                                                    |                                                                                                    |             |
|                                                                                                    |                                                                                                    |             |
|                                                                                                    |                                                                                                    |             |
|                                                                                                    |                                                                                                    |             |
|                                                                                                    |                                                                                                    |             |
|                                                                                                    |                                                                                                    |             |
|                                                                                                    |                                                                                                    |             |

# Transférer un Blog

Il faut :

- Exporter puis importer les tables
- Downloader puis Uploader le fichier dotclear.ini du répertorie Conf

# Désinstaller un Blog

Il faut :

- Désinstaller Dotclear
- Supprimer les tables

# Installer deux Blogs sur le même site

Il faut :

• Attribuer un préfixe différent aux deux jeux de tables

# **Utiliser son Blog Dotclear**

Voici :

- Son organisation
- Les utilisateurs
- Son utilisation par un rédacteur

présenté ici pour un Blog utilisant le logiciel Dotclear.

# Son organisation

Classiquement :

- un Blog est constitué de Catégories
- une Catégorie est constituée de Billets
- des *Commentaires* sont placés sur un Billet

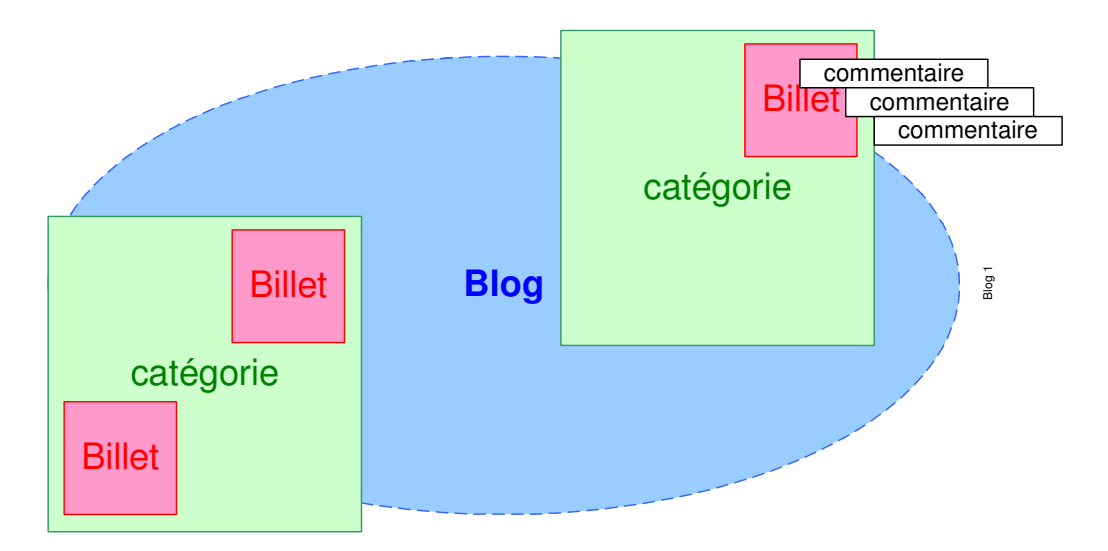

# Les utilisateurs

L'usage d'un Blog est public le plus souvent.

Il ya deux catégories d'utilisateurs :

- Le rédacteur
- L'administrateur

#### Les rôles

Le Rédacteur peut :

- lire les Billets
- ajouter des Commentaires à des Billets existants

#### L'Administrateur peut :

- créer / modifier des Billets, des Catégories
- ajouter d'autres Administrateurs
- modérer le Blog

# Son utilisation par un rédacteur

A l'adresse du Blog<sup>7</sup>:

• le panneau général du Blog :

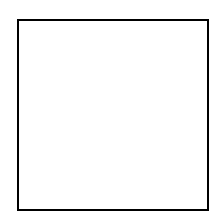

présenté ici avec trois premiers billets de test.

Ajouter un commentaire

Ceci permet d'ajouter un Commentaire à un Billet.

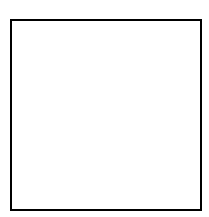

Le Commentaire apparaît immédiatement dans le panneau du Billet concerné.

Pour revenir à la liste des Billets : clic sur le lien de la Catégorie concernée

Recevoir la notification d'un commentaire

En saisissant un commentaire :

• Cocher la case en bas *Recevoir une notification* ...

<sup>&</sup>lt;sup>7</sup> Dans cet exemple : <u>http://fcblog1/dotclear/index.html</u>

| 🗿 Nouvelle fonction dans Presse-citron - Presse-citron 🔳 🗖 🔯                                         |   |
|----------------------------------------------------------------------------------------------------|---|
| Eichier Edition Affichage Fayoris Qutils ?                                                           |   |
| 🕞 Précédente 🝷 💿 🗧 🔀 🛃 🔎 Rechercher 📌 Favoris                                                        | * |
| Agresse 🕘 http://www.presse-ditron.net/?2006/08/30/1179-nou 💌 🎦 OK Liens 3<br>Ajouter un commentaire | > |
| Nom ou pseudo :<br>Eric                                                                              |   |
| Email (facultatif) :                                                                                 |   |
| Site Web (facultatif) -                                                                              |   |
| http://                                                                                              |   |
| Commentaire :                                                                                        |   |
|                                                                                                    |   |
|                                                                                                    |   |
|                                                                                                    |   |
|                                                                                                    |   |
| Recevoir une notification de réponse à votre commentaire                                             |   |
|                                                                                                    |   |
| 🕘 🔮 Internet                                                                                         |   |

# **Administrer un Blog Dotclear**

# Accès à la console

http://fcblog1.free.fr/ecrire/index.php

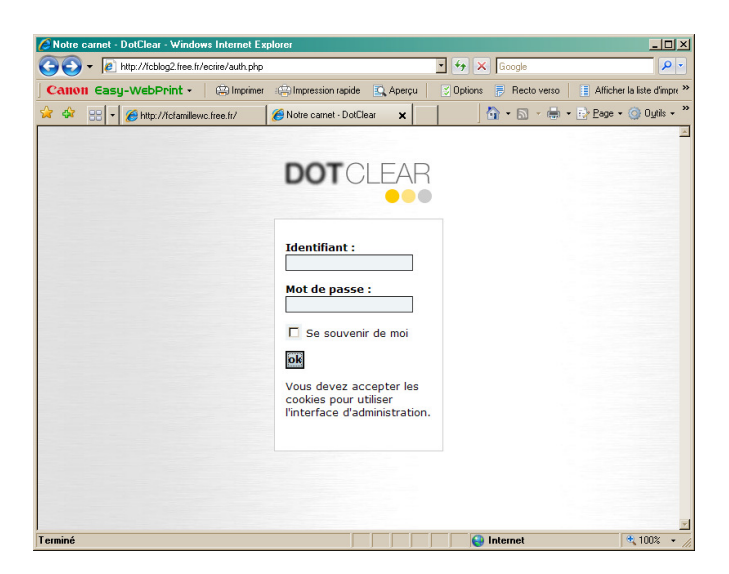

Une fois l'authentification réussie, la console Administrateur s'affiche :

| Billets - Carnet de famille - DotCle                                                 | ar 1.2.5 - Microsoft Inte                       | ernet Explorer                      |                                        |                      |                                       |
|--------------------------------------------------------------------------------------|-------------------------------------------------|-------------------------------------|----------------------------------------|----------------------|---------------------------------------|
| Fichier Edition Affichage Favoris Ou                                                 | itils ?                                         |                                     |                                        |                      | 11 - 11 - 11 - 11 - 11 - 11 - 11 - 11 |
| 🚱 Précédente 🔹 📀 🕤 💌 🛃                                                               | 🏠 🔎 Rechercher 🤞                                | Favoris 🚱 🔗 -                       | 🍓 🗷 • 🗔 📖 🍇                            |                      |                                       |
| Adresse 🕘 http://fcblog1.free.fr/ecrire/inde                                         | ×.php                                           |                                     |                                        |                      | V 🛃 OK Liens 🐣                        |
| 🖉 Billets 🕏 Commentain                                                               | res 🗇 Catégories 🛔                              | 🕏 Rédacteurs 🛛 🛠 Pr                 | éférences 梯 Outils                     |                      |                                       |
| 🕅 <u>Nouveau billet</u>   🔤                                                          | Gestion des images                              | ≫ <u>Voir le blog</u>               |                                        |                      |                                       |
| Liste des billets                                                                    |                                                 |                                     |                                        | A déc                | Francois<br>connexion                 |
| Mois :                                                                               | Catégorie :                                     | v ok                                |                                        |                      |                                       |
| tout montrer - tout cacher                                                           |                                                 |                                     |                                        |                      |                                       |
| Antoine<br>18/12/2006 @ 09:34:<br>par Francois - dans Le                             | 39 [ <u>modifier</u>   <u>mettr</u><br>s Frères | re hors ligne ] <u>0 com</u>        | nentaire - <u>O trackback</u>          |                      | •                                     |
| <ul> <li>Pascal</li> <li>18/12/2006 @ 09:34:<br/>par Francois - dans Le</li> </ul>   | 18 [ <u>modifier</u>   <u>mettr</u><br>s Frères | <u>re hors ligne</u> ] <u>0 com</u> | nentaire - <u>O trackback</u>          |                      | 0                                     |
| Dominique     18/12/2006 @ 09:33:     par Francois - dans Le                         | 59 ( <u>modifier</u>   <u>mettr</u><br>s Frères | re hors ligne ] <u>0 com</u>        | nentaire - <u>O trackback</u>          |                      | 0                                     |
| <ul> <li>Francois</li> <li>18/12/2006 @ 09:33:<br/>par Francois - dans Le</li> </ul> | 07 ( <u>modifier</u>   <u>mettr</u><br>s Frères | re hors ligne ] <u>3 com</u> r      | <u>mentaires</u> - <u>O trackback</u>  |                      | 0                                     |
|                                                                                      |                                                 |                                     |                                        |                      | · ·                                   |
| (4 éléments restant(s)) Ouverture de la pag                                          | ge http://fcblog1.free.fr/ecrire                | /index.php                          |                                        |                      | Internet                              |
| 🥵 démarrer 🛛 🙆 😂                                                                     | inotices utilisation                            | 3 Internet Explorer                 | <ul> <li>Herançois Chausson</li> </ul> | W 3 Microsoft Office | S 🕲 🛒 🔍 🏈 🛄 🍪 15:17                   |

#### Vue générale

En tête de page, le lien nouveau billet permet de créer un billet.

Dotclear affiche par défaut la liste des quinze derniers billets. Les champs *Mois* et *Catégories* permettent d'accéder aux listes des autres mois et de filtrer les billets par catégorie.

Le contenu de chaque billet est visualisé en cliquant sur le lien + qui précède son titre ; il est possible d'afficher / masquer le contenu de tous les billets de la liste à l'aide de *tout montrer/tout cacher* 

### Créer un rédacteur

Dans la console :

- Onglet *Rédacteurs*
- Clic sur le lien *Nouveau rédacteur*

| n d'un rédacteur - Blog du CEGVH - DotClear 1.2.6 - Windows Interne        | et Explorer                                               |                                     | _15      |
|----------------------------------------------------------------------------|-----------------------------------------------------------|-------------------------------------|----------|
| Intp://cegvh.free.fr/blog/ecrire/redacteur.php                             |                                                           | 🖌 🍫 🗙 Live Search                   | ٩        |
| Easy-WebPrint - 🔅 Imprimer 🔅 Impression repide 🔍 Aper                      | rçu 🛛 💆 Options 🗧 Recto verso 📄 Afficher la liste d'impre | essions                             |          |
| P Recherche sur le Web • 🥖 Methods                                         | en évidence 🍝 MonAsk , 🕙 Zoom                             |                                     | O        |
| : G+ Privopisi in 🕤 🔐 + 🚼 Mesi ravons+ 🖄                                   | y to bioquee(s) 🛷 Unnographe 👻 🍙 Envoyer av 🖉             |                                     | Paratiet |
| Creation d'un rédacteur - Blog du LE GVH - DotLlear 1                      |                                                           | M. + M. + B. + B. Habe + O. One + 6 | 9. 14 14 |
| I Billete & Commentaires                                                   | our & Préférences 🏶 Outile                                |                                     |          |
|                                                                            |                                                           |                                     |          |
| Retour                                                                     |                                                           | S Francois                          |          |
| Création d'un rédacteur                                                    |                                                           | déconnexion                         |          |
| Note : L'identifiant ne doit contenir que des caractères a                 | alphanumériques.                                          |                                     |          |
| Identifiant : 🕲                                                            |                                                           |                                     |          |
| Prénom (facultatif) : ⑦                                                    |                                                           |                                     |          |
| Nom : ®                                                                    |                                                           |                                     |          |
| Pseudo (facultatif) : ①                                                    |                                                           |                                     |          |
| Email (facultatif) : ®                                                     |                                                           |                                     |          |
| Mot de passe : ③                                                           |                                                           |                                     | S. do    |
| Niveau : ⑦ rédacteur                                                       | ×                                                         |                                     | -        |
| Langue : ⑦ French                                                          | 2                                                         |                                     |          |
| Format d'édition préféré : 🖑 🛛 🛛 🕅 🕅                                       |                                                           |                                     |          |
| Status de publication par défaut : 🖉 🛛 En ligne 💽                          |                                                           |                                     |          |
| Catégorie préférée : ⑦ General                                             | <u>u</u>                                                  |                                     |          |
| Hauteur de la zone d'édition d'un 10                                       |                                                           |                                     |          |
| Nombres d'heures entre l'heure de<br>l'utilisateur et celle du serveur : ⑦ | ure du serveur est 2008-01-29 18:46)                      |                                     |          |
| enregistrer                                                                |                                                           |                                     |          |
|                                                                            |                                                           |                                     |          |
|                                                                            |                                                           |                                     |          |
|                                                                            |                                                           | i internet                          | 100%     |

Saisir les différentes informations.

#### Remarques :

• Le *Niveau* choisi est important<sup>8</sup> :

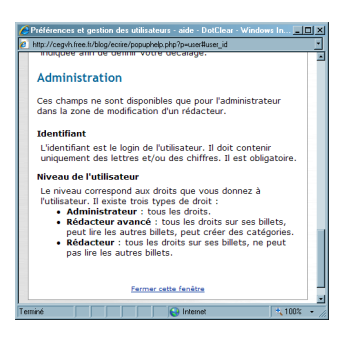

• Si l'adresse mail n'est pas précisée, le Rédacteur ne pourra être prévenu en cas d'ajout d'un commentaire

# Installer un Plug-in

<sup>&</sup>lt;sup>8</sup> Clic sur le ?

Infos, idées, trucs et astuces

| Edition Affichage Favoris Duilis ?                                                                               |                                 |
|----------------------------------------------------------------------------------------------------|---------------------------------|
| édente 🔹 🕞 🖉 💰 🔎 Rechercher 👷 Favoris 🤣 🔗 🍃 🤯 🕉                                                                  |                                 |
| http://fcblog1.liee.li/eciire/tools.php                                                                          | · 🗲 ·                           |
| I Casy-WebPrint - 😳 Imprimer : 💬 Impression rapide 🔍 Aperçu 🔗 Options 🦻 Recto verso 🚦 Allicher la liste d'Impres | ssions                          |
| 🧭 Billets 🛞 Commertaires 🔄 Catigories 🎆 Ridacteurs l 🛠 Fridirences 🍏 0.6115                                      |                                 |
| Outils                                                                                                    | Francois Chausson               |
| D A propos de DotClear<br>Informations à propos de DotClear et de votre système.                                 |                                 |
| Conferenciion de Datiliear           Interface Web pour configurer votre blog.                                   |                                 |
| Convertisez votre veblogue en LTF-8.                                                                             |                                 |
| Sertionauire de liene<br>Interface Web pour configurer vos liens (blogroll).                                     |                                 |
| Scstiennaim des plouins<br>Installez de nouveaux outils pour DotClear.                                           |                                 |
| Costionnaire des thèmes<br>Installez de nouveaux thèmes.                                                         |                                 |
| Opérations MySOL<br>Opérations diverses sur MySOL en rapport avec DetClear.                                      |                                 |
| Estita<br>"Zrumal synthme" de DatClear.                                                                          |                                 |
|                                                                                                    | DOTELIAK                        |
|                                                                                                    |                                 |
|                                                                                                    |                                 |
|                                                                                                    |                                 |
|                                                                                                    |                                 |
|                                                                                                    |                                 |
|                                                                                                    |                                 |
|                                                                                                    |                                 |
|                                                                                                    |                                 |
|                                                                                                    | ( 10) MOT and maintained annual |

Clic sur Gestionnaire des plugs-in •

| zedente • 🕗 · 🖹 📓 🕼 🔑 Hechercher 💥 Pavors 😸 🖂 • 🥥 🖂 🥘 🧆                                                         |                      |
|----------------------------------------------------------------------------------------------------|----------------------|
| bitp://tcblog1.tree.tr/eoire/tools.php?p=toolsmng                                                               | L 🖻                  |
| 1 Easy-WebPrint - 🖾 Imprimer 🚓 Impression rapide 🖸 Aperçu 📑 Options 🦻 Recto verso 📑 Alficher la list            | te d'impressions     |
|                                                                                                    |                      |
| 🖉 Billets 🕏 Commentaires 😋 Catégories 🍰 Rédacteurs 🛠 Préférences 📫 Outils                                       |                      |
| Retour sux outils                                                                                               |                      |
| Castiannica das alumins                                                                                         | Se Francois Chausson |
| descloring des progens                                                                                          | déconnexion          |
| installer un plugin                                                                                             |                      |
| Indiquez l'URL (http ou ftp) du fichier de plugin :                                                             |                      |
| rcitron.neg oorcieal/plugin*commentman*0.1.pxg.gz                                                               |                      |
| ins Caller                                                                                                    |                      |
| Installez de nouveau plugins                                                                                    |                      |
| Liste des plugins installés                                                                                     |                      |
| A propos de Dottlear - info                                                                                     |                      |
| Informations à propos de DotClear et de votre système.                                                          |                      |
| désactiver - supprimer                                                                                          |                      |
| Configuration de Dottlear - blogconf                                                                            |                      |
| par Oliviar Mauniar - warding 1.2<br>der seiner - warding 1.2                                                   |                      |
| Conversion UTT-9 - utf8convert                                                                                  |                      |
| Convertisses votre weblogue en UTF-8.                                                                           |                      |
| désactiver - supprimer                                                                                          |                      |
| Gestionnaire de liens - blogroll<br>Interface kiek neue configures von liene (blogroll)                         |                      |
| par Lunar - version 1.2                                                                                         |                      |
| Gestionnaire des plugins - toolsmag                                                                             |                      |
| Installez de nouveaux outils pour DotClear.                                                                     |                      |
| Gestionnaire des thèmes - themening                                                                             |                      |
| Installez de nouveaux thèmes.                                                                                   |                      |
| désactiver - supprimer                                                                                          |                      |
| Opérations MySQL - mysql                                                                                        |                      |
| parations diverses sur mysol, en rapport avec barclear.<br>par Olivier Meunier and contributors - version 1.2.5 |                      |
| Susian - susian                                                                                                 |                      |
| Journal système" de DotClear.                                                                                   |                      |
| désactiver - supprimer                                                                                          |                      |
|                                                                                                    |                      |
|                                                                                                    |                      |
|                                                                                                    | DOTCLTAR             |
|                                                                                                    |                      |

• copier l'URL du plug-in : pour la notification par mail : <u>http://www.presse-citron.net/dotclear/plugin-commentmail-</u> <u>0.1.pkg.gz</u>

bouton Installer ٠

# **Référencement d'un blog**

En consultant mes stats (celles de BS mais aussi <u>statcounter</u> et <u>sitemeter</u> que j'ai mis en place) je m'aperçois que j'ai de plus en plus de visiteurs qui arrivent sur mon blog par une recherche dans google.

En regardant à chaque fois les mots clefs qui m'amnènent des visiteurs, j'en ai tiré les enseignements suivants pour bien référencer son blog. Je ne suis pas spécialiste de cette science difficile, les experts me corrigeront si je raconte des idioties !

#### 1. Le nom de domaine est important ...

Le nom de domaine est assurément un poids important dans le référencement et le classement de votre blog. C'est donc assez logiquement que je remonte sur la première place sur "<u>Philippe PINAULT</u>". Sur BS, choisissez donc un nom de domaine http://mon-nom.blogspirit.com qui a du sens.

#### 2. Mais il ne suffit pas : il faut aussi un bon Page Rank ...

Le nom ne fait pas tout, il vous faut aussi un bon <u>Page Rank</u>. La page d'accueil de mon blog a un page rank qui oscille entre 3 et 4. Celle de <u>PPR</u> a un Page Rank de 6, c'est la raison pour laquelle PPR passe devant mon blog sur la recherche "<u>PINAULT</u>". Idem Le <u>chat</u> (P Geluck) passe facilement premier sur la recherche "<u>Philippe</u>". Si mon Page Rank monte un peu, et si ce que j'écris ci-dessus est juste, je devrais remonter dans les 10 premières réponses cette année sur la même recherche (actuellement <u>21ème</u> sur 14 millions de résultats, c'est mon égo qui sera content ;-)). Je reviens sur le Page rank plus bas.

#### 3. De bonnes URLs ...

Plus généralement, tout ce qui va constituer l'URL va avoir un poids dans votre classement. L'intérêt d'un blog VS un site Internet c'est que chaque contenu que vous publiez a sa propre adresse web et peut être référencé. Regardez l'URL de cette note :

http://fr.philippepinault.com/archive/2005/07/04/referenc... : j'ai choisi volontairement un titre qui contient les termes "référencement" et "blog" pour remonter sur ces mots clefs. Nous avons optimisé le logiciel pour que lorsque vous rédigez votre titre de note, ce titre donne lieu a une URL "sexy" pour les robots : nombre de caractères significatif, transformation de tous les caractères accentués en caractère non accentués, tirets séparateurs entre chaque mot clef (optimisation récente, les tirets seraient meilleurs que les "\_", à vérifier). Cette logique de nommage associée à votre page Rank vous permettra d'être visible sur de nombreuses combinaison de mots clefs. Par exemple, ces combinaisons m'ont apporté récemment quelques visiteurs : "Paris Champs Olympiques", "blogs politiques" ou encore "journal de ma peau" (le blog de Vichy).

De la même manière, lorsque vous créez des répertoires pour classer vos notes, choisissez de mots clefs représentatifs des notes que vous rengerez dedans car ils feront partie intégrante des adresses URL.

#### 4. Un descriptif, des mots clefs et du contenu !

Tous les autres contenus présents dans votre blog (titre du blog, descriptif et mots clefs) et dans vos notes jouent également un rôle. Ils vont être utilisés pour les balises meta, mais surtout H1 (titre du blog), H2 (description du blog) et H3 (titre de la note). C'est ce contenu que les moteurs récupèrent pour décrire votre lien. Il me semble que ces contenus sont néanmoins moins prioritaires dans le classement. Inutile à mon avis de multiplier les mots clefs dans la note.

#### 5. Ce que nous faisons pour aider votre référencement

Nous avons conçu le logiciel blogSpirit afin de permettre un référencement optimum de vos notes. Cela passe notamment par la réécriture des URLS (comme je l'indiquais plus haut), par l'encodage des pages en UTF8 (format international pour les caractères non occidentaux, allez faire un tour sur <u>BS en chinois</u> pour le fun :-) mais aussi par l'envoi d'une alerte automatique aux principaux moteurs (le ping) pour chaque note que vous publiez. Par exemple, le moteur <u>Technorati.com</u>, <u>Blo.gs</u> (racheté par Yahoo) ou encore <u>Weblogs.com</u>. Ces alertes déclenchent la visite d'un robot propre à ces moteurs sur votre note. Google vient tout seul sur vos pages et je pense que plus vous être lié à d'autres blogs (le fameux page rank) et plus vous publiez, plus les robots de google viennent fréquemment vous consulter.

Ah, j'allais oublier : si vous êtes un utilisateur premium de nos services, nous pouvons mapper votre nom de domaine (si vous en avez un bien sûr ;) avec votre blog. Envoyez moi un petit <u>mail</u>.

#### 6. A vous de jouer ! Tout de suite... et dans la durée

**ok, on résume** : un bon nom de domaine de blog, un titre, un descriptif, des mots clefs pertinents, des catégories et des titres de notes bien choisis, du contenu et une fréquence de publication régulière.

Référencez votre blog dans les annuaires et moteurs (la page d'accueil seulement !) : ça coûte rien et ça ne fait pas de mal. Quelques URLs ci-dessous, parfois difficile à trouver ;). <u>Google</u>, <u>Dmoz.org</u>, <u>Voilà</u>, <u>Altavista</u>, <u>Club Internet</u>, <u>Yahoo</u>, mon lien MSN ne marche plus.

# **Ce qu'il vous faut maintenant c'est un bon Page Rank** et c'est là où ça devient un peu plus difficile.

Le Page Rank est le résultat d'un algorithme complexe mis au point par google et variant de 0 à 10. Pour calculer votre page rank, vous pouvez vous rendre sur <u>Yagoort</u>. Vous pouvez afficher votre PR sur votre blog en copiant collant le source de Yagoort dans un bloc de votre colonne. A mon avis, 3 critères vont contribuer significativement à la remontée de votre page rank :

1. le nombre de liens qui pointent vers votre blog (vérifiez le dans technorati !). Vous vous rappelez on disait aux webmaster avant "faites des échanges de liens !". Il y a encore un an, c'était facile de créer des liens vers votre blog : il suffisait de commenter le blog des autres et d'indiquer votre adresse. Et hop'. Le spam s'en est mêlé et les liens dans les commentaires ne sont plus comptés à présent. Mais continuez quand même à commenter les blogs. Recherchez les blogs qui parlent de votre sujet, laissez leur un commentaire, il y a de forte chance pour

que l'auteur et ses visiteurs vous découvre et vous mettent dans sa liste de sites "amis" si votre contenu lui plaît. Et ça c'est bon pour vous !

2. le PR de chaque blog / site qui pointe vers votre blog (le PR se "transfère" partiellement : mieux vaut avoir quelques sites avec de très bons PR qui pointent vers vous que de multiples sites avec des PR faibles ... ceci dit généralement quand on a les bons PR, on a aussi tous les autres). Généralement votre home a le PR le plus important et vos notes individuelles des PR faibles voire nuls. L'exposition de votre note sur la page d'accueil va aider le référencement de votre note. Je pense qu'en laissant un lien permanent sur votre home vers les notes importantes de votre blog, cela aide les notes en question dans leur visibilité. On se fait un lien ?

3. plus subtil : quand vous citez un blog (ça c'est bon pour son PR !) ou une note, mieux vaut faire un lien vers son site avec de bons mots clefs qui vont aider son référencement. Par exemple, si vous voulez aider le PR de cette note (et peut être la classer en bonne position dans google), mieux vaut écrire sur votre blog "Philippe parle de référencement de blog ici" et faire un lien sur "référencement de blog" que de faire un lien sur "ici".

# Annexes

# Voir le site Dotclear

http://www.dotclear.net/trac/wiki/DotClear/fr/Debuter

# Un CMS

Les **systèmes de gestion de contenu** ou **SGC** (de l'anglais **Content Management System** ou **CMS**) sont une famille de logiciels de conception et de mise à jour dynamique de <u>site Web</u> partageant les fonctionnalités suivantes :

- ils permettent à plusieurs individus de travailler sur un même document ;
- ils fournissent une chaîne de publication (*workflow*) offrant par exemple la possibilité de publier (mettre en ligne le contenu) des documents ;
- ils permettent de séparer les opérations de gestion de la forme et du contenu ;
- ils permettent de structurer le contenu (utilisation de <u>FAQ</u>, de document, de <u>blog</u>, <u>forum de discussion</u>, etc.)
- certains SGC incluent le <u>contrôle de version</u>.

Un **SGC** n'est pas un <u>blog</u> qui présenterait des nouvelles publiées sous forme de fils de discussions, de manière chronologique ou avec un classement par thèmes.

Le SGC propose d'autres manières de structurer l'information.

Ce n'est pas non plus un wiki d'où la chaîne de publication est absente.

# Un flux RSS

Un flux RSS est un format de <u>syndication</u> de contenu <u>Web</u>, codé sous forme <u>XML</u>.

Ce système permet de diffuser en temps réel les nouvelles des sites d'information ou des <u>blogs</u>, ce qui permet de rapidement consulter ces dernières sans visiter le site.

Plusieurs navigateurs peuvent également lire les flux RSS, notamment <u>Maxthon</u>, <u>Mozilla</u> <u>Firefox</u> (nativement, ou avec les extensions *Wizz RSS News Reader*, *infoRSS* ou *Sage*), <u>Opera</u> -depuis la version 7.5- et <u>Safari</u> -depuis la version 2.0-.

On trouve aussi un lecteur de flux dans le client de messagerie Mozilla Thunderbird.

Infos, idées, trucs et astuces

Ces logiciels permettent notamment la veille, en avertissant l'utilisateur de la modification d'un flux.

Microsoft Internet Explorer 7.0 intègre également un agrégateur de news.

<u>Windows Vista</u>, le futur système d'exploitation de Microsoft gèrera nativement le RSS, et encouragera son utilisation au travers de différents types d'applications, bien au-delà des navigateurs et gestionnaires de courrier.

Les moteurs de recherche (comme <u>Yahoo!</u> et <u>Google</u> par exemple) proposent désormais également des fonctions d'<u>agrégation</u> de flux RSS sur leur page d'accueil. Par ailleurs, de nombreux moteurs de recherche se spécialisent désormais dans la recherche de fils RSS : plazoo, feedsforme, blogdigger.

#### **Un trackback**

Un rétrolien (trackback) est un système de liens inter-<u>blogues</u> semi-automatisé.

Il permet aux auteurs de relier des billets de blogues différents et parlant du même sujet, ou se faisant référence (qu'elle soit unilatérale ou mutuelle, le second cas étant en pratique très rare).

### Un Wiki

Un **wiki** est un <u>système de gestion de contenu</u> de <u>site Web</u> qui rend les <u>pages Web</u> librement et également modifiables par tous les visiteurs autorisés.

Les wikis sont utilisés pour faciliter l'écriture collaborative de documents avec un minimum de contrainte

#### Créer un nouveau Administrateur

Après avoir éventuellement créé l'Utilisateur<sup>9</sup> pour la personne concernée :

Le champ "user\_id" correspond a l'identifiant de l'utilisateur. Le champ "user\_level" correspond au role de l'utilisateur. Le champ "user\_pwd" correspond au mot de passe (codé en MD5). Le champ "user\_nom" correspond au nom du compte utilisateur.

Le role de l'utilisateur définit son niveau d'accès a Dotclear.

- Par exemple:
- -9 = administrateur
- 5 = rédacteur avancé
- 1 = rédacteur
- 0 = inactif

Donc oui tu peux avoir plusieurs utilisateurs avec des droits d'administrateur.

<sup>&</sup>lt;sup>9</sup> S'il n'existait pas déjà

Infos, idées, trucs et astuces

Par exemple :

Citation:

```
user_id = admin1, user_level=9, user_nom=francoisch
user_id = admin2, user_level=9, user_nom=goldkey
```

# Bibliographie « Utiliser ... »

Ces différents documents constituent l'ensemble documentaire Utiliser ....

La liste complète est disponible sur http://fceduc.free.fr/documentation.php.

François CHAUSSON

17/09/08 21:09

W:\Fran\micro\notices utilisation\utiliser un Blog.doc